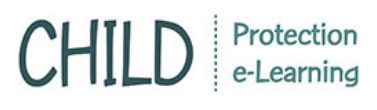

## ขอสอบใหม่

หลังจากได้เข้าเรียนและทำแบบทดสอบเรียบร้อยแล้ว ในกรณีที่ทำแบบทดสอบหลังเรียน (Post-test) ไม่ผ่าน สามารถสอบซ่อมเพื่อแก้ไขได้ โดยคลิกที่เมนูขอสอบใหม่

ระบบจะแสดงรายงานสถานะทำแบบทดสอบ ของผู้เรียน ซึ่งประกอบด้วย ชื่อหลักสูตร, แบบทดสอบ, วันที่, ใช้เวลา, คะแนน, สถานะ ดังภาพ

| CHILD                                                                                                    | Protection<br>e-Learning                                                           |                                                                                              |                                                                      |                          |          |           | 🔒 ออกจากวิะบบ (Logout)                                                                                   |
|----------------------------------------------------------------------------------------------------|------------------------------------------------------------------------------------|----------------------------------------------------------------------------------------------|----------------------------------------------------------------------|--------------------------|----------|-----------|----------------------------------------------------------------------------------------------------|
| หน้าหลัก                                                                                                    | เกี่ยวกับเรา                                                                       | ข่าวประชาสัมพันธ์                                                                            | คู่มือการใช้งาน                                                      | แหล่งเร็                 | โยนรู้   | ติดต่อเรา | 1                                                                                                    |
| <mark>รายงานสถานะทำแบบทดสอบ</mark><br>มีนการบอกสถานการณ์ทำแบบทดสอบร่าวันที่สอบ เวลาที่ใช้ในการสอบ คะแนน และผลการสอบ<br> |                                                                                    |                                                                                              |                                                                      |                          |          |           | ยินดีด้อนรับคุณ : admin<br>วันที่ 27 กรกฎาคม 2560 เวลา 10:58 น<br>[ แก้ไขข้อมูลส่วนดัว ] [ ผู้ดูแลระบบ ] |
| หากท่านต้องการสอบใหม่ กรุ<br>'แบบทดสอบก่อนการอบรม ไ<br>ในกรณีที่สอบแบบทดสอบหลั                                          | ณาคลิกที่ปุ่มลูกครสีเปียว<br>ไม่มีผลใด ๆ พ่อการเรียน"<br>งิการอบรม (Post test) ไม่ | หลังข้อสอบที่ไม่ผ่าน<br>ท่านสามารถขอสอบใหม่เฉพาะแบบทรส<br>ไผ่าน จะต้องกลับไปทบทวนบทเรียนอย่า | อบหลังการอบรม ( Post Test) เท่า<br>หน้อย 3 วัน ระบบจึงมีลูกครสีเขียว | นั้น<br>ให้ขอลอบใหม่ได้* |          |           | ออกจากระบบ                                                                                               |
| งลักสูตร                                                                                                    | แบบทดสอบ                                                                           |                                                                                              | วันที่                                                               | ใช้เวลา                  | คะแนน    | สถานะ     | ใหม่ แก้ไขข้อมูลส่วนตัว                                                                                  |
| าฏหมายอื่นที่เกี่ยวข้อง<br>าับการคุ้มครองเด็ก                                                                           | แบบทดสอบ Pre-te                                                                    | est                                                                                          | 23                                                                   | ก.ค.<br>0h 0m<br>560     | 10s 1.0  | ) ไม่ผ่าน | ห้องเรียน                                                                                                |
| เฎหมายอื่นที่เกี่ยวข้อง<br>โบการคุ้มครองเด็ก                                                                            | แบบทดสอบ Post                                                                      | -test                                                                                        |                                                                      |                          | •        | -         | 🗹 🖉 ขอสอบใหม่                                                                                            |
| าารถ <mark>า</mark> มปากคำและการ<br>ใบพยานเด็กอายุไม่เกิน<br>ใบแปดปี                                                    | แบบทดสอบ Pre-te                                                                    | est                                                                                          | 21<br>25                                                             | ก.ค.<br>0h0m<br>560      | 1 2s 0.0 | 0 ไม่ผ่าน | พิมพ์ประกาศนียบัตร                                                                                       |
| การถามปากคำและการ<br>ใบพยานเด็กอายุไม่เกิน<br>ใบแปดปี                                                                   | แบบทุดสอบ Post                                                                     | -test                                                                                        | 3                                                                    |                          |          | •         | <ul> <li>คามายามคบหนา</li> <li>พ้องสนทนา</li> </ul>                                                      |
| าารพื้นฟูเยียวยาเด็ก<br>เละครอบครัว                                                                                     | แบบทดสอบ Post                                                                      | -test                                                                                        |                                                                      |                          | •        |           | 📳 ปฏิทินส่วนตัว                                                                                          |
| การพื้นฟูเยียวยาเด็ก<br>และครอบครัว                                                                                     | แบบทดสอบ Pre-te                                                                    | est                                                                                          | 21<br>25                                                             | n.e.<br>60 0h 0m         | n 2s 0.0 | ) ไม่ผ่าน | 6                                                                                                    |

- การขอสอบใหม่จะแสดงเฉพาะการสอบ Post-test เท่านั้น
- หากมีวิชาที่ผู้เรียนสามารถสอบใหม่ได้ ระบบจะแสดงเป็นสัญลักษณ์เครื่องหมายถูกสีเขียวด้านหลัง
   วิชาที่สอบไม่ผ่าน
- หากผู้เรียนต้องการสอบใหม่ <u>ให้คลิกสัญลักษณ์เครื่องหมายถูกสีเขียวด้านหลังวิชาที่ต้องการสอบ</u>
   <u>ใหม่</u> จากนั้นเข้าสู่บทเรียนเพื่อทำแบบทดสอบอีกครั้ง
- ท่านควรทบทวนบทเรียนอีกครั้งก่อนที่จะขอสอบใหม่

.....